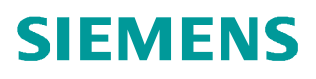

使用入门 •11/2014

# S7-1500 Modbus-RTU 使用快 速入门 S7-1500、ET 200MP、ET 200SP、Modbus-RTU

http://support.automation.siemens.com/CN/view/zh/105784261

Copyright © Siemens AG Copyright year All rights reserved

# 目录

| S7-1500 Modbus-RTU 功能简介 | 3                                                       |
|-------------------------|---------------------------------------------------------|
| S7-1500 Modbus-RTU 系统实例 | 5                                                       |
| 该实例所用的软件及硬件             | 6                                                       |
| 硬件组态步骤                  | 7                                                       |
| 软件编写                    | 9                                                       |
| 注意事项                    | 23                                                      |
| 常见错误                    | 24                                                      |
| 本例程下载地址                 | 25                                                      |
|                         | S7-1500 Modbus-RTU 功能简介         S7-1500 Modbus-RTU 系统实例 |

1

### S7-1500 Modbus-RTU 功能简介

S7-1500 可以在主机架或分布式 IO 站使用点对点通信模块来实现 Modbus-RTU 通信,如需在 S7-1500 的分布式 IO 站上实现 Modbus-RTU 通信,推荐通过 Profinet 或者 Profibus 的方式扩展 ET 200MP 或者 ET 200SP 站,通过在 ET 200MP 或者 ET 200SP 上配置 HF(高性能)的点对点通信模块来实现。

根据实际使用通信物理接口的不同,S7-1500 主机架和 ET 200MP 可使用的模 板分 CM PtP RS232 HF(6ES7 541-1AD00-0AB0)和 CM PtP RS422/485 HF

(6ES7 541-1AB00-0AB0) 两种,普通的点对点通信模块(型号 BA 结尾)是 无法通过本文档实现 Modbus-RTU 通信;而 ET 200SP 的点对点通信模块只有 一个,即 CM PtP(6ES7 137-6AA00-0BA0),该模块物理接口支持 RS-232/422/485。

不同的接口类型其端子接线并不相同,详见该模块接线图,链接如下:

S7-1500 CM PtP RS232 HF:

http://support.automation.siemens.com/CN/view/en/59057160/0/zh

S7-1500 CM PtP RS422/485 HF:

http://support.automation.siemens.com/CN/view/en/59061372/0/zh

ET 200SP CM PtP:

http://support.automation.siemens.com/CN/view/en/59061378/0/zh

以上介绍的模板,无论是安装在 S7-1500 主机架的模板还是分布式 IO 站的模板,都可做 Modbus-RTU 的主站或从站,通过直接调用 Modbus-RTU 相关程序块即可实现 Modbus-RTU 通信,而无需硬件狗。

S7-1500 Modbus-RTU 的特点还在于:无论点对点通信模块安装在 S7-1500 主 机架还是分布式 IO 站;也无论分布式 IO 站是通过 ET 200MP 还是 ET 200SP 来实现 Modbus-RTU 通信,其组态步骤、方法、调用的程序块及注意事项等均 完全相同。

S7-1500 支持的 Modbus 功能代码如下表 1 和表 2。

表 1. 用于读取数据的功能: 读取分布式 I/O

| Modbus 功能代码 | 用于读取从站(服务器)数据的功能-标准寻址                     |
|-------------|-------------------------------------------|
| 01          | 读取输出位: 每个请求 1 至 2000/1992 <sup>1)</sup> 位 |
| 02          | 读取输入位: 每个请求 1 至 2000/1992 <sup>1)</sup> 位 |
| 03          | 读取保持寄存器: 每个请求 1 至 125/124 <sup>1)</sup> 字 |
| 04          | 读取输入字: 每个请求 1 至 125/124 <sup>1)</sup> 字   |

1) 用于扩展寻址

表 2. 用于写入数据的功能: 更改分布式 I/O 和程序数据

| Modbus 功能代码 | 用于向从站(服务器)写入数据的功能-标准寻址       |
|-------------|------------------------------|
| 05          | 写入一个输出位: 每个请求 1 位            |
| 06          | 写入一个保持寄存器: 每个请求 1 个字         |
| 15          | 写入一个或多个输出位:每个请求 1 至 1960 位   |
| 16          | 写入一个或多个保持寄存器:每个请求 1 至 122 个字 |

2

#### S7-1500 Modbus-RTU 系统实例

本文以示例项目为例,阐述 S7-1500 实现 Modbus-RTU 通信的配置步骤、程序 编写及注意事项,系统配置如下图 1。

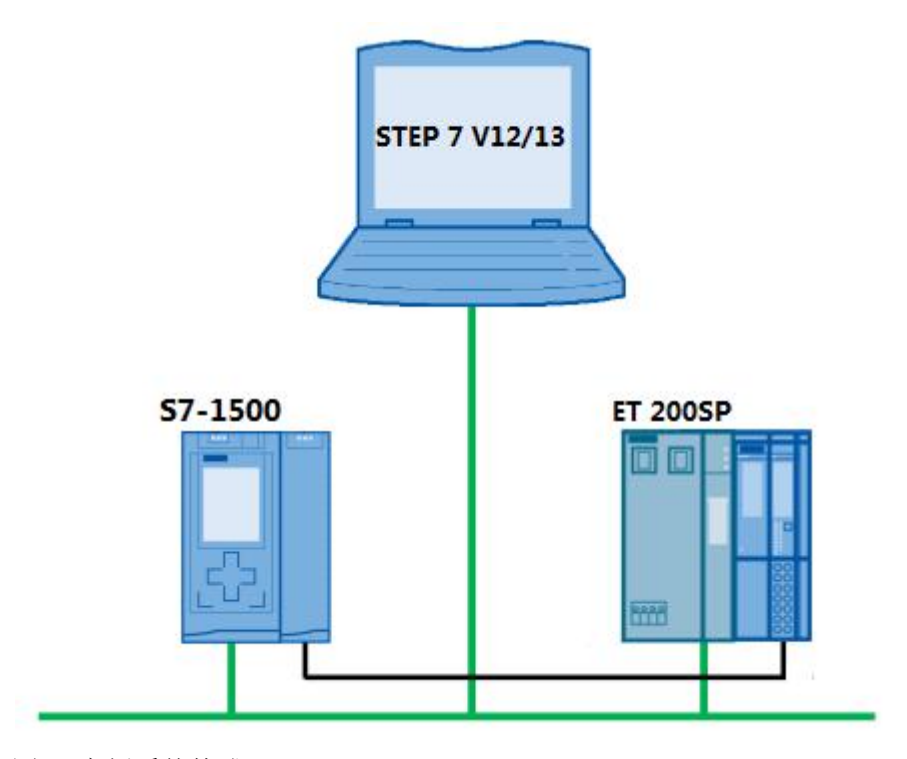

图 1 实例系统构成

该实例中, Modbus-RTU 主站为安装在 S7-1500 主机架上的 CM PtP RS422/485 HF, Modbus-RTU 从站模块(站地址为 2)为安装在 ET 200SP 分 布式 IO 上的 CM PtP,接口类型为 RS485,通信波特率为 9600bit/s,无奇偶校 验。 3

Copyright © Siemens AG Copyright year All rights reserved

# 该实例所用的软件及硬件

#### SIMATIC 部件

| Component                                                        | Qty. | MLFB / Order number | Note    |
|------------------------------------------------------------------|------|---------------------|---------|
| CPU 1516-3 PN/DP                                                 | 1    | 6ES7516-3AN00-0AB0  | FW1.6   |
| 存储卡,24 MB                                                        | 1    | 6ES7954-8LF01-0AA0  | 以实际容量为准 |
| 通信模块, CM PtP, RS422/485,<br>高性能型                                 | 1    | 6ES7541-1AB00-0AB0  |         |
| IM 155-6 PN ST, 带服务器模块和<br>总线适配器 2xRJ45 (6ES7193-<br>6AR00-0AA0) | 1    | 6ES7155-6AA00-0BN0  |         |
| CM PtP(自由口,3964R,USS,<br>Modbus RTU)                             | 1    | 6ES7137-6AA00-0BA0  |         |
| BU A0 型, 16 个直插式端子, 2 个<br>单独馈电端子(数字量/模拟量, 最<br>高 24VDC/10A)     | 1    | 6ES7193-6BP00-0DA0  |         |
| PC                                                               | 1    |                     |         |

#### 软件

| Component                       | Qty. | MLFB / Order number | Note               |
|---------------------------------|------|---------------------|--------------------|
| SIMATIC STEP 7 Professional V13 | 1    | 6ES7822-1AA03-0YA5  | Step7 V13 Update 6 |

#### 硬件组态步骤

按照系统配置图,首先组态 S7-1516 CPU 主机架,在主机架上配置点对点通信 模块,并将该模块的协议设置为" Modbus",如下图 2。

| 1500 Modbus-RTU 🕨      | PLC_1 [CPU 1516-3 PN/DP]                 | @ ■ × _ 硬件目录                                      |           |
|------------------------|------------------------------------------|---------------------------------------------------|-----------|
|                        |                                          | 🦉 拓扑视图 📥 网络视图 📑 设备视图 选件                           |           |
| df PLC_1               | <ul> <li>H G 11 0%</li> </ul>            |                                                   |           |
|                        | A.                                       | △                                                 |           |
|                        | SAL                                      | <搜索>                                              |           |
|                        | C APR                                    | = ☑过滤                                             |           |
|                        | Sp. On                                   |                                                   |           |
|                        |                                          |                                                   |           |
|                        | 0 1 2 3 4 5 6 7 15 23 31                 | ▶ Im DI                                           |           |
| 是朝 0                   |                                          | > 🛅 DQ                                            |           |
| 0.04                   |                                          | < S DIDQ                                          |           |
|                        | 8 16 24                                  |                                                   |           |
|                        |                                          |                                                   |           |
|                        | 🔤 🚎 📷 📷                                  | ▼ ■ 通信模块                                          |           |
|                        |                                          | PROFINET/Ethernet                                 |           |
|                        |                                          | ▶ Marketers                                       |           |
|                        |                                          | CM PtP RS232 B/                                   | A         |
|                        |                                          | • CM PtP R5422/48                                 | 85 BA     |
|                        |                                          | - I CM PtP RS232 H                                | .F        |
| <                      | 11                                       | > 1 CM PtP R5422/48                               | 85 HF     |
| CM PtP RS422/485 HF_   | _1 [CM PtP RS422/485 HF]                 | ◎属性 14信息 1 2 诊断 □ = ▼ ■ 6ES7 541-1A               | 800-0A80  |
| 常規 10 变量               | 系统常数 文本                                  | ▶<br>■<br>上乙煨状                                    |           |
| <ul> <li>常規</li> </ul> |                                          | ▲ ~ 信息                                            |           |
| • 模块参数                 | KS422/485 按口                             |                                                   |           |
| - RS422/485 接口         | 端口组态                                     |                                                   |           |
| 硬件标识符                  | 协议                                       |                                                   |           |
| ₩O 地址                  |                                          |                                                   |           |
|                        | 协议: Modbus                               | CM PtP R542                                       | 2/485 HF  |
|                        | : 对于 MODBUS 协议, 必须使用 Modbus_Comm_Load 描号 | ?在 PLC 程序中进行组态                                    |           |
|                        | ·                                        | ✓ 订货号: 6ES7 541-1A                                | -B00-0AB0 |
|                        | 一種性振辺袋                                   | 版本: V1.0                                          |           |
|                        |                                          | 说明:                                               |           |
|                        | 現什你院付                                    | 具有 RS422/485 接口的通信都                               | 莫块        |
|                        | 硬件标识符: 257                               | (Freeport、3964(R)、USS、<br>:15 轩 D-sub 插孔、115.2 ki | (bps      |
|                        |                                          |                                                   |           |

#### 图 2 S7-1500 CPU 主机架点对点通信模块组态

然后激活 CPU 的"系统和时钟存贮器功能",如下图 3。(本例程中使用了 CPU 首次扫描位来实现 Modbus 的初始化,使用 CPU 的时钟信号来控制发送频 率,该方法供参考。)

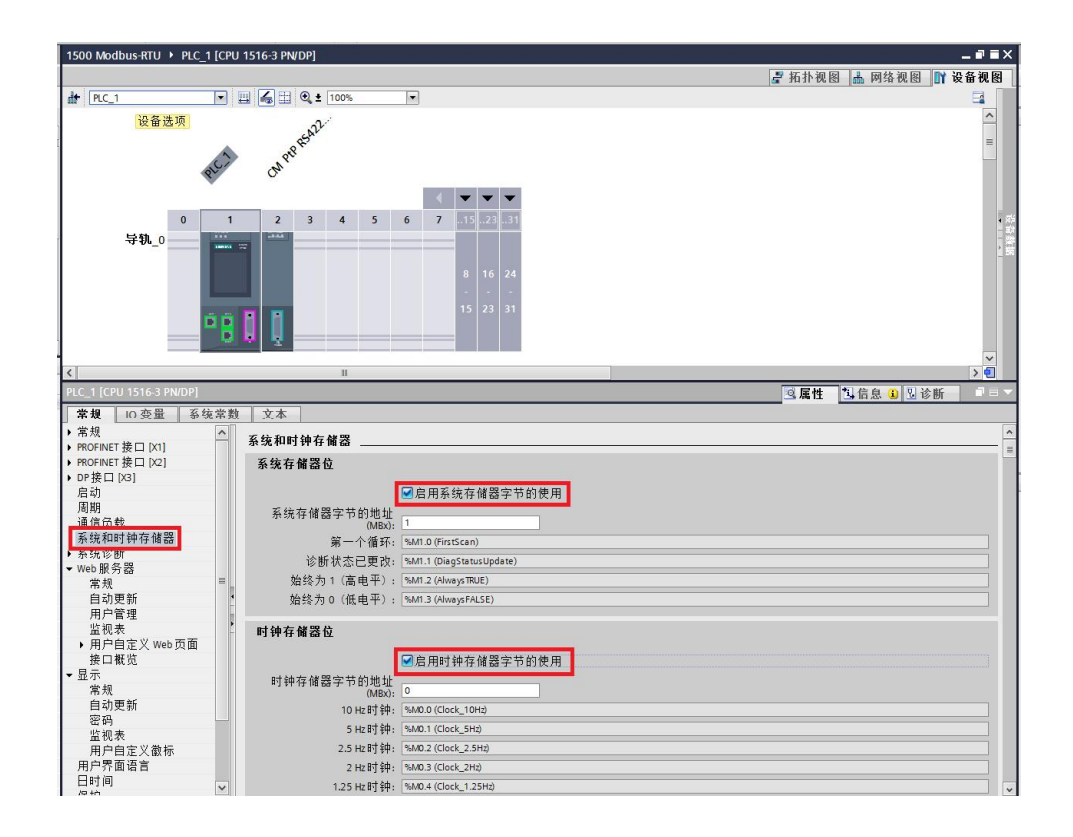

Copyright © Siemens AG Copyright year All rights reserved 4

#### 图 3 激活 CPU 的系统和时钟存储器

然后组态 ET 200SP 分布式 IO 站,并在该分布式 IO 上组态点对点通信模块,并 将该模块的通信协议设置为" Modbus",如下图 4。

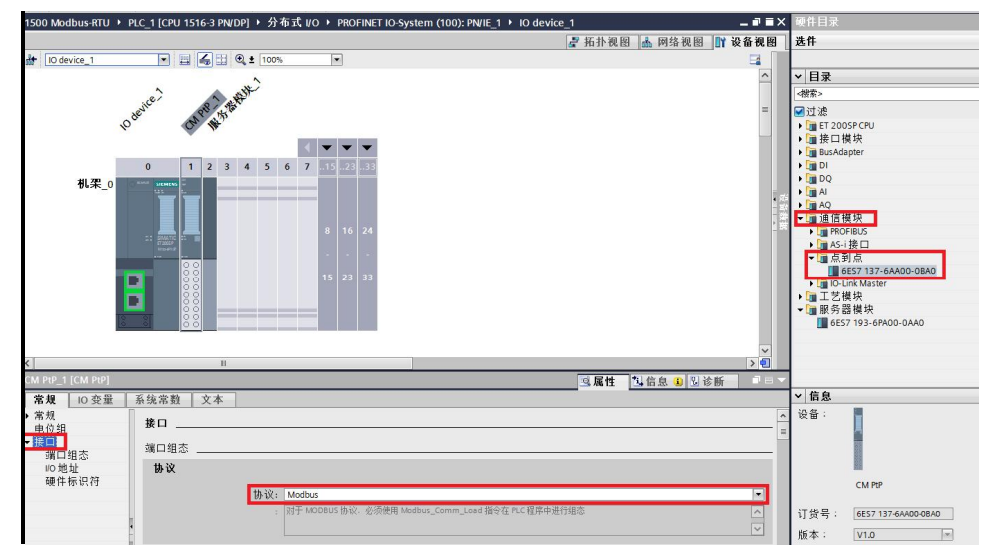

图 4 ET200 SP 分布式 IO 站点对点模块组态

至此硬件配置已完成。有关 ET 200SP 分布式 IO 组态详细步骤及如何为 Profinet 设备分配 Device Name,本使用入门不再阐述,如需帮助,请参阅下载 中心文档:《ET 200SP 使用快速入门》,链接如下:

<u>http://www.ad.siemens.com.cn/download/docMessage.aspx?ID=7363&loginID=</u> <u>&srno=&sendtime=</u>

# 软件编写

S7-1500 实现 Modbus-RTU 功能,需要调用以下指令,见下表 3,其中" Modbus\_Comm\_Load"指令用于通信模块的组态,"Modbus\_Master" 指令 和"Modbus\_Slave" 指令分别实现 Modbus 主站通信和 Modbus 从站通信。 "Modbus\_Comm\_Load"指令和"Modbus\_Master"/"Modbus\_Slave" 指令是通过"Modbus\_Comm\_Load"指令的"MB\_DB"参数来实现关联的。 表 3. Modbus-RTU 相关指令

| 指令               | 含义                                            |
|------------------|-----------------------------------------------|
| Modbus_Comm_Load | 指令 Modbus_Comm_Load 允许组态 Modbus RTU 的通信模 块端口。 |
| Modbus_Master    | Modbus_Master 指令允许通过 PtP 端口作为 Modbus 主站进行通信。  |
| Modbus_Slave     | Modbus_Slave 指令允许通过 PtP 端口作为 Modbus 从站进行 通信。  |

在此,首先编写 Modbus 主站程序,添加一个新FB,将其命名为" Modbus-Master" ,如下图 5。

| 添加新块                      |                               | ×                    |
|---------------------------|-------------------------------|----------------------|
| 名称:<br>Modbus-Master      |                               | ]                    |
| ■ <mark>●</mark> ●<br>组织块 | 语言: LAD ▼<br>编号: ① 手动<br>④ 自动 | 1                    |
| <b>王</b><br>函数块           | 描述:<br>函数块是将自身的值永久存储在背景数据块中的  | 的代码块:从而在块执行后这些值仍然可用。 |
| <b>王子</b><br>函数           |                               |                      |
| DB<br>数据块 (DB)            | 更多信息                          |                      |
| > 其它信息                    |                               |                      |
| ☑新增并打开(0)                 |                               | 确定取消                 |

图 5 添加 Modbus-Master 功能块

在该 FB 中以多重背景方式调用"Modbus\_Comm\_Load"指令,该指令在指令目录下"通信—)通信处理器—)Modbus(RTU)"下,如下图 6。

Copyright © Siemens AG Copyright year All rights reserved 5

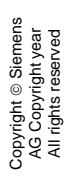

|                             |                |              |                                               |           | Totally Integrated Au | tomation      |
|-----------------------------|----------------|--------------|-----------------------------------------------|-----------|-----------------------|---------------|
|                             |                |              |                                               |           | Totally Integrated Au | PORTA         |
| 500 Modbus-RTU > PLC        | _1 [CPU 1516-3 | PN/DP] ▶ 程序块 | Modbus-Master [FB1]                           | _ # =×    | 指令                    | <b>-</b> II ( |
|                             |                |              |                                               |           | 选件                    |               |
| S 🔊 🖻 🍬 🖿 🗖                 | 🔳 💬 🗃 ± 🖓      | • 🖃 🗊 🍋 🖕    | 8 GH 49 L 1 & 8 10 II                         |           |                       |               |
| Modbus-Master               |                |              |                                               |           | ✔ 收藏夹                 |               |
| 名称                          | 数据类型           | 默认值          | 保持性 可从 HMI 在 HMI.                             |           |                       |               |
| 🕣 👻 Input                   |                | _            |                                               | A 1       |                       | -             |
| ■ <新增>                      |                |              | -                                             |           |                       |               |
| <                           |                |              |                                               | >         |                       |               |
| IF +/F -0- 121 -→ -         | ±              |              |                                               |           |                       |               |
| 也提照                         |                |              |                                               |           |                       |               |
| · <b>············</b><br>注释 |                |              |                                               |           |                       |               |
| an de rin 4                 |                |              |                                               |           | > 基本指令                | _             |
| <b>桂</b> 序段1:               |                |              |                                               |           | ✓ 扩展指令                |               |
| 汪祥                          | 调用选项           |              |                                               | ×         | 名称                    | 抽述            |
|                             |                | 多重背景         |                                               |           | ▼ 上艺                  | 1++ 1E        |
|                             |                | 界面中的名        | 称    dbus_Comm_Load_Instanc                   |           | 治称                    | 油还            |
|                             | DB             | 调用的函数抉择      | ,<br>相关,我们们们们们们们们们们们们们们们们们们们们们们们们们们们们们们们们们们们们 | ia l      | < / 通信                | _             |
|                             | 単个<br>立例       | 是自己的背景数      | 1据块中。这可以让您将背景数据集中在一个1<br>结小的非易为提供或预测。         | <b>央中</b> | ▲称<br>▶ ┣┓ с⁊ 涌 信     |               |
|                             | <u>×</u> 0     | - 并通过程序中     | 49(1)目常到描述就规。                                 |           | ▶ □ 开放式用户诵信           |               |
| 程序段 2:                      |                |              |                                               |           | ▶ 🗀 WEB 服务器           |               |
| 注释                          |                |              |                                               |           | ▶ 🗀 其他                |               |
| 1                           | ▲DB<br>久舌      |              |                                               |           | ▼ □ 通信处理器             |               |
|                             |                | 更多信息         |                                               |           | ▶ PTP Communication   |               |
|                             |                |              |                                               |           | MODBUS (RTU)          |               |
|                             |                |              |                                               |           | Hodbus_Comm_Lo        | ad            |
| 1                           |                |              | 福宁即湖                                          |           | Modbus_Master         |               |
|                             |                |              | 明 1 4 7 7                                     |           | Modbus_Slave          |               |
|                             |                |              |                                               |           | ▶ LI200S 串行接口         |               |
|                             |                |              |                                               |           | Simauciver CP         |               |

图 6 调用" Modbus\_Comm\_Load"

在该 FB 中以多重背景方式调用"Modbus\_Master"指令,该指令在指令目录下 "通信一〉通信处理器一〉Modbus(RTU)"下,如下图 7。

| Woodbus-RTU PLC                                | _1 [CPU 1516-3 I         | M/DP] / 在序り            | < Modbus-Ma             | aster [FB1]                 |                 |     | 18 文<br>叶丹 |                 |          |          |    |
|------------------------------------------------|--------------------------|------------------------|-------------------------|-----------------------------|-----------------|-----|------------|-----------------|----------|----------|----|
| 🗸 _st _st 💿 🛌 🖼                                |                          | • 🗔 💽 🗛 🖉              | All Con 475 1           | 1 0.000                     | eta.            | -   | 达计         |                 |          |          | -  |
| on ≝r ≝r <mark>≪a</mark> ⊫⊨ ⊟<br>Nochus-Mastar | <u>∎</u> [2] - 4 = - 4 = | • 🖃 🔛 🖤 🖗 🛛            | (e ve 😵 'e              | ₩ 0° 5                      | 1183            |     | ⊶ ।kr      | 黄士              |          |          |    |
| 名称                                             | 数据类型                     | 默认值                    | 保持性                     | 可从 HMI                      | 在 HMI           | 设   | * 12       | 鴉大              | _        | 17       |    |
| 🛛 👻 Input                                      |                          |                        |                         |                             |                 | ^   |            |                 | - 12?    | <b>→</b> | -1 |
| ■ <新增>                                         |                          |                        |                         |                             |                 |     |            |                 |          |          |    |
| ■ ◆ Output<br>■ 《新憎》                           |                          |                        |                         |                             |                 |     |            |                 |          |          |    |
| ∎ ▼ InOut                                      |                          |                        |                         |                             |                 |     |            |                 |          |          |    |
| ■ <新增>                                         |                          |                        |                         |                             |                 | ~   |            |                 |          |          |    |
| - Static                                       |                          |                        |                         |                             |                 | >   | ∖ Jt       | 木指会             |          |          |    |
|                                                | ±                        |                        |                         |                             |                 |     | ・至くが       | 年指マート           |          |          |    |
|                                                |                          |                        |                         |                             |                 |     | 名称         | × HI ≫          |          |          | 描述 |
| t你題:<br>『                                      |                          |                        |                         |                             |                 |     | ~ I        | 艺               |          |          |    |
| *                                              |                          |                        |                         |                             |                 |     | 名称         |                 |          |          | 描述 |
| ·程序段 1:                                        |                          |                        |                         |                             |                 |     | ✔ 通        | 信               |          |          |    |
| 程序段 2:                                         |                          |                        |                         |                             |                 |     | 名称         | 17 42           |          |          |    |
| 注释                                             | 用田井西                     |                        |                         |                             |                 | -   |            | 57 週信<br>日初式日   | 白通信      | r        |    |
|                                                | 可用述项                     | 女手北目                   |                         |                             | ,               |     |            | NEB 服务          | .器       | -        |    |
|                                                |                          | <b>夕里</b> 月京<br>男面巾的夕秒 | Modbu                   | r Mactar Inct               | ance 💌          |     | • 🗖 :      | 其他              |          |          |    |
|                                                | DB                       | 77回中的石松                |                         |                             |                 | -   | - 7        | 通信处理<br>DtD Cor | 봅        | lion     |    |
|                                                | 单合                       | 调用的函数块将具<br>是自己的背景数据   | 数据保存在调用函数<br>快中。 这可以让您将 | 时间 亲 数 据 与<br>行 景 数 据 集 中 7 | 9年, 而不<br>在一个块中 |     |            | USS iff         | 信        | lion     |    |
| 程序路 3 ·                                        | 头1例                      | · 并通过程序中较;             | 少的背景数据块获取               | •                           |                 | E   | -          | MODB            | JS (RTU) | )        |    |
| 注释                                             |                          |                        |                         |                             |                 |     |            | Hoo Moo         | lbus Cor | nm Lo    | ad |
| (L)T                                           |                          |                        |                         |                             |                 | E . |            | Mod             | ibus_Ma  | ster     |    |
|                                                | A 重                      |                        |                         |                             |                 |     | •          | ET200           | 5串行接     | €□       |    |
|                                                | 背景                       | 更多信息                   |                         |                             |                 | -   | •          | Simatio         | NET CP   |          |    |
|                                                |                          |                        |                         |                             |                 |     |            |                 |          |          |    |
|                                                |                          |                        |                         |                             |                 |     |            |                 |          |          |    |

图 7 调用" Modbus\_Master" 指令

然后对" Modbus\_Comm\_Load" 指令进行参数化,由于该指令参数较多,在此 只列出必须要关注的参数,如下表 4 所示,其它参数解释见手册或在线帮助。

表 4. Modbus\_Comm\_Load 主要参数列表

| 参数     | 声明 | 数据类<br>型 | 缺省<br>值 | 说明                                                                                      |
|--------|----|----------|---------|-----------------------------------------------------------------------------------------|
| REQ    | IN | Bool     | FALSE   | 当此输入出现上升沿时,启动该指令。                                                                       |
| PORT   | IN | Port     | 0       | CM 端口值,即"硬件 ID"(Hardware ID)。符号端<br>口名称在 PLC 变量表的"系统常数"(System<br>constants)选项卡中指定。     |
| BAUD   | IN | UDInt    | 9600    | 选择数据传输速率<br>有效值为: 300,600,1200,2400,4800,9600,<br>19200,38400,57600,76800,115200 bit/s. |
| PARITY | IN | UInt     | 0       | 选择奇偶校验:<br>• 0 - 无<br>• 1 - 奇校验<br>• 2 - 偶校验                                            |

| MB_DB | IN/OUT | MB_BASE |   | 对 Modbus_Master 或 Modbus_Slave 指令的背景<br>数据块的引用。<br>MB_DB 参数必须与 Modbus_Master 或<br>Modbus_Slave 指令的静态参数 MB_DB 关联。                                                                                                 |
|-------|--------|---------|---|----------------------------------------------------------------------------------------------------|
| MODE  | Static | USInt   | 0 | 工作模式<br>有效的工作模式包括:<br>• 0 = 全双工 (RS232)<br>• 1 = 全双工 (RS422) 四线制操作(点对点)<br>• 2 = 全双工 (RS 422) 四线制模式(多点主, CM<br>PtP (ET 200SP))<br>• 3 = 全双工 (RS 422) 四线制模式(多点从, CM<br>PtP (ET 200SP))<br>• 4 = 半双工 (RS485) 二线制模式 |

首先要为" Modbus\_Comm\_Load" 指令指定端口,即该指令是针对哪个点对点 模块进行参数化的。在硬件配置中,每个硬件均有一个硬件标识符,该硬件标识 符在硬件属性中可以查看到,如下图 8。

| CM PtP RS422/485 HF_                  | 1 [CM PtP RS422/485 HF]         | ☑属性 凶信息 8 型诊断                                     |   |
|---------------------------------------|---------------------------------|---------------------------------------------------|---|
| 常规 10 变量                              | 系统常数 文本                         |                                                   |   |
| ▶ 常规<br>▶ 模块参数                        | RS422/485 接口                    |                                                   |   |
| ▼ RS422/485 接口                        | 端口组态                            |                                                   |   |
| ····································· | 协议                              |                                                   |   |
|                                       | 协议:                             | Modbus                                            | - |
|                                       |                                 | 对于 MDBUS 协议:必须使用 Modbus_Comm_Load 指令在 PLC 程序中进行组态 | ~ |
|                                       | 硬件标识符                           |                                                   |   |
|                                       | 硬件标识符<br>硬件标识符:                 | 257                                               |   |
|                                       | ,<br>//o 地址                     |                                                   |   |
|                                       | , 输入地址                          |                                                   |   |
|                                       | 起始地址:<br>结束地址:<br>组织块:<br>过程映像: | 0<br>7<br>···(自动更新) · ·<br>自动更新 ·                 |   |

图 8 在硬件属性中查看模块硬件标识符

同样,该硬件标识符也可以在"PLC变量—〉显示所有变量—〉系统变量"下可以查看到,如下图 9。

| opyright © Si<br>AG Copyrigh<br>All rights rese |
|-------------------------------------------------|
|-------------------------------------------------|

| 150 | 0 M    | odbus-RTU 🔸 PLC_1 [CPU 15    | 16-3 PN/DP] 🕨 | PLC 变量 🗕 🖬 🖬 | × |  |  |  |  |  |  |  |  |
|-----|--------|------------------------------|---------------|--------------|---|--|--|--|--|--|--|--|--|
|     |        |                              | 变量 ■ 用户       | 🖙 🗐 🕫 系统常量   |   |  |  |  |  |  |  |  |  |
|     |        |                              | 11            |              |   |  |  |  |  |  |  |  |  |
| P   | PLC 变量 |                              |               |              |   |  |  |  |  |  |  |  |  |
|     |        | 名称                           | 数据类型          | 值            | - |  |  |  |  |  |  |  |  |
| 45  |        | 端口_1[PN](1)                  | Hw_Interface  | 73           | ~ |  |  |  |  |  |  |  |  |
| 46  | E      | OB_Main                      | OB_PCYCLE     | 1            | 1 |  |  |  |  |  |  |  |  |
| 47  | E      | CM PtP RS422 485 HF 1[DI]    | Hw SubModule  | 257          |   |  |  |  |  |  |  |  |  |
| 48  | P      | PROFINET_IO-System[IOSystem] | Hw_loSystem   | 258          |   |  |  |  |  |  |  |  |  |
| 49  | Ę      | IO_device_1[Proxy]           | Hw_SubModule  | 264          |   |  |  |  |  |  |  |  |  |
| 50  | 1      | IO_device_1[IODevice]        | Hw_Device     | 262          |   |  |  |  |  |  |  |  |  |
| 51  | F      | PROFINET_接口                  | Hw_Interface  | 265          |   |  |  |  |  |  |  |  |  |
| 52  | F      | Port_1[PN]                   | Hw_Interface  | 259          |   |  |  |  |  |  |  |  |  |
| 53  | F      | Port_2[PN]                   | Hw_Interface  | 260          |   |  |  |  |  |  |  |  |  |
| 54  | .=     | IO device 1[Head]            | Hw SubModule  | 261          |   |  |  |  |  |  |  |  |  |
| 55  | P      | CM_PtP_1[AI]                 | Hw_SubModule  | 266          |   |  |  |  |  |  |  |  |  |
| 56  | Ţ      | 服务器模块_1                      | Hw_SubModule  | 267          |   |  |  |  |  |  |  |  |  |

图 9 PLC 变量表中查看系统常量

所以可以通过如图 10 所示方法,通过拖拽的方式,将 Modbus 主站接口的硬件标识符拖至" Modbus\_Comm\_Load"指令的" Port"接口参数处,如下图 10。

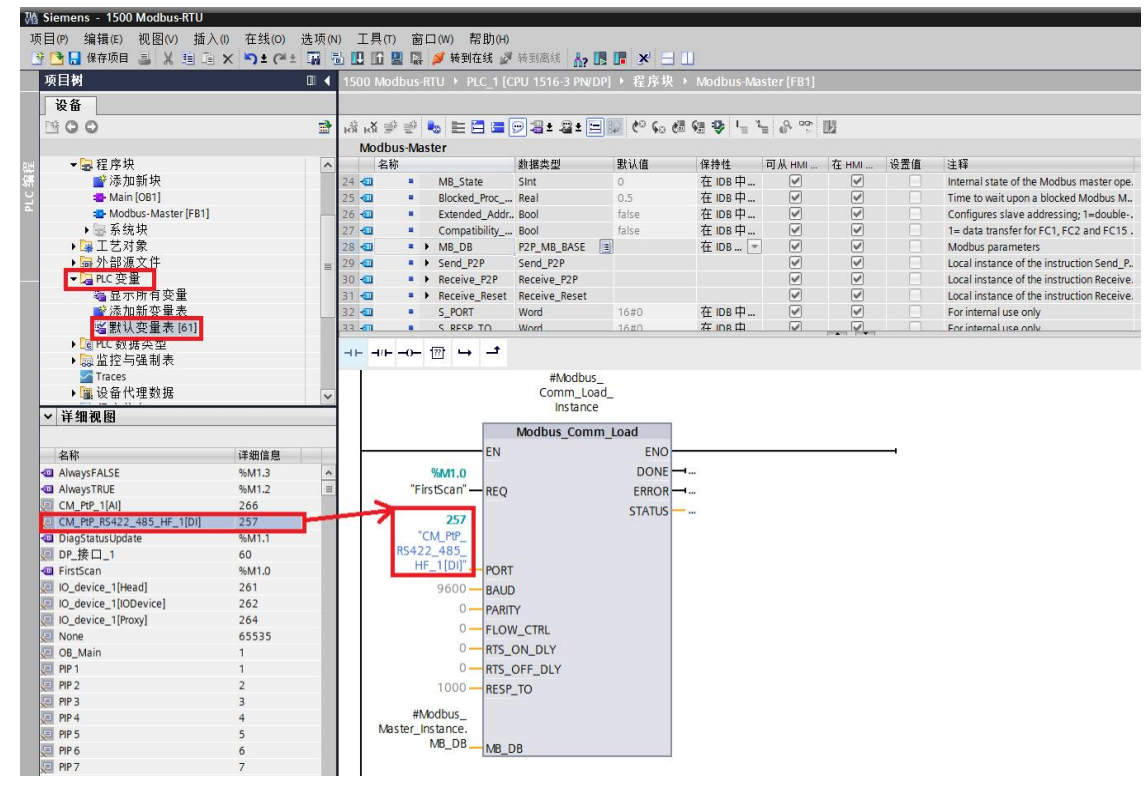

图 10 为" Modbus\_Comm\_Load" 指定端口

接下来,定义端口的工作模式,本示例中,点对点模块的工作模式为 RS485, 所以需要将"Modbus\_Comm\_Load"背景数据中静态变量的"MODE"参数赋 值为 4,赋值既可以通过"Move"指令来完成,也可以通过直接修改该静态变 量的默认值来实现,本实例使用后一种方法,参见下图 11。

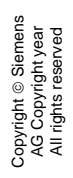

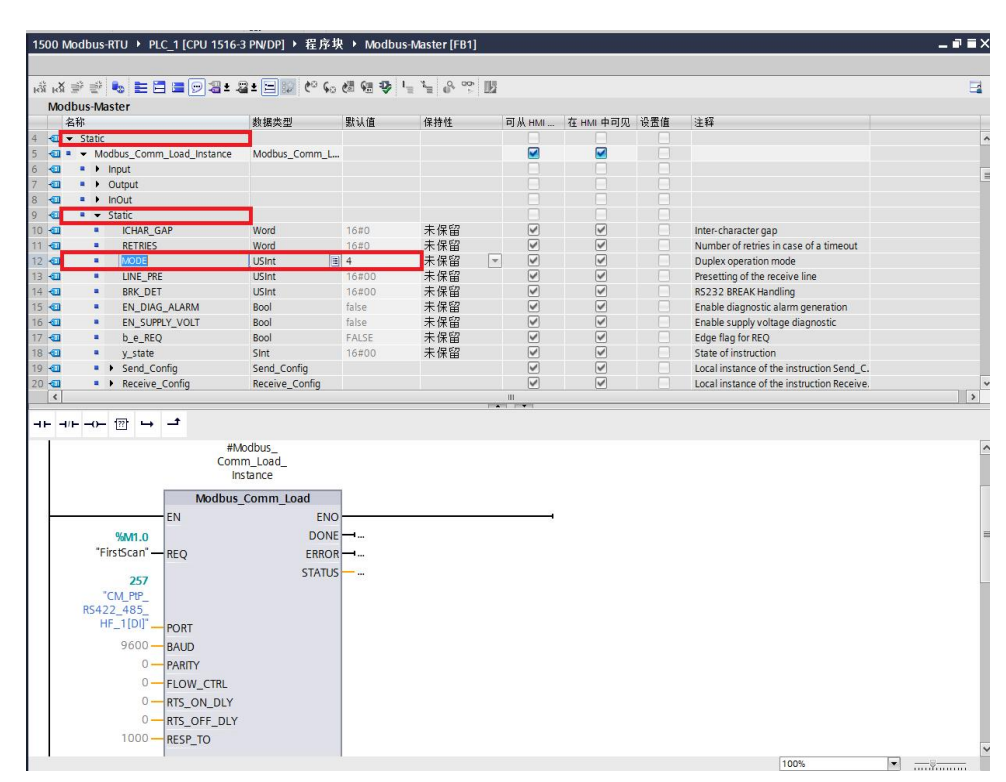

图 11 定义 Modbus-RTU 主站端口工作模式为 RS485

接下来,通过对"Modbus\_Comm\_Load"指令的"MD\_DB"参数赋值,将" Modbus\_Comm\_Load"指令与"Modbus\_Master"指令进行关联,即将" Modbus\_Master"指令的背景 DB 块中静态变量"MB\_DB"赋值给" Modbus\_Comm\_Load"指令的"MD\_DB",可以通过拖拽的方式来实现,拖 拽路径如下图 12。

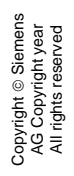

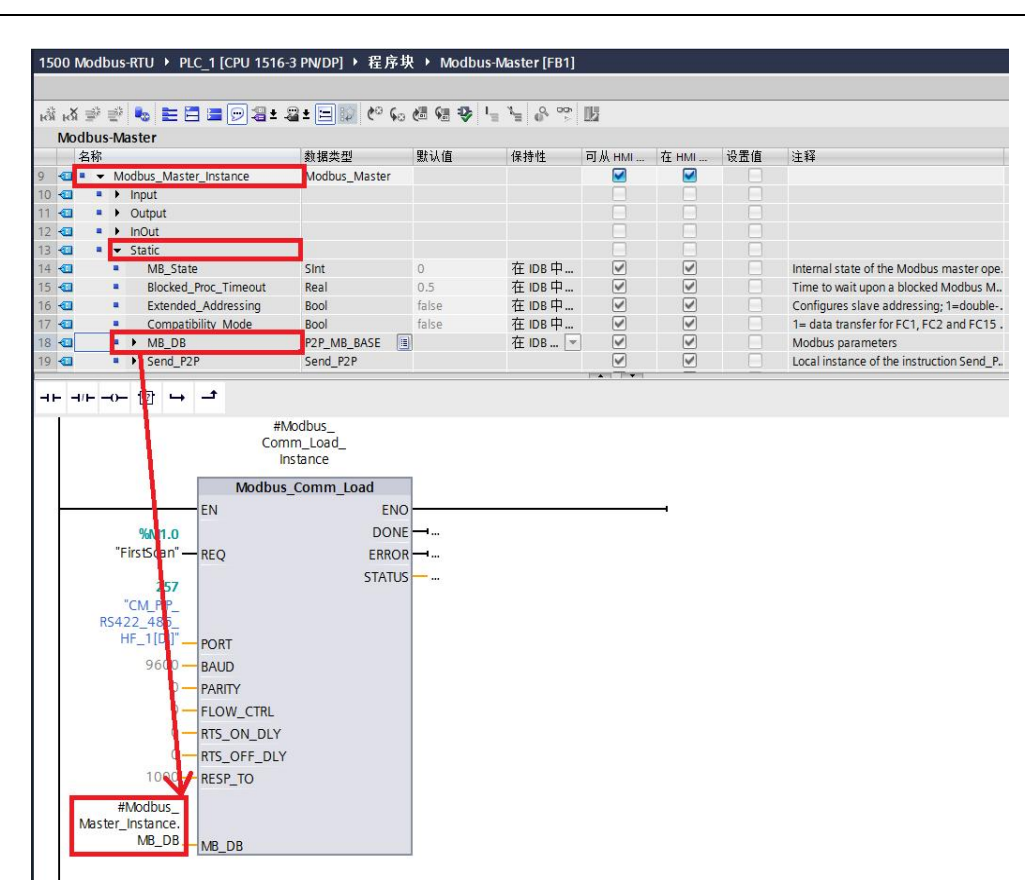

图 12 对" Modbus\_Comm\_Load" 指令的" MD\_DB" 参数赋值

除以上操作外,对于"Modbus\_Comm\_Load"指令的"REQ"参数,本实例使用PLC的首个扫描位来完成。其它参数如波特率,奇偶校验等,请根据实际使用情况对这些参数进行赋值,因本实例波特率为9600bit/s,无奇偶校验,所以以上参数使用缺省设置即可。

接下来,对指令"Modbus\_Master"进行参数设置,该指令主要参数如下表 5 所示。

表 5. Modbus\_Master 主要参数列表

| 参数      | 声明 | 数据<br>类型 | 缺省值   | 说明                                                                                                    |
|---------|----|----------|-------|----------------------------------------------------------------------------------------------------|
| REQ     | IN | Bool     | FALSE | FALSE = 无请求<br>TRUE = 请求向 Modbus 从站发送数据                                                                                                    |
| MB_ADDR | IN | UInt     | 0     | Modbus RTU 站地址:<br>标准地址范围(1到247以及0,用于<br>Broadcast)<br>扩展地址范围(1到65535以及0,用于<br>Broadcast)<br>值0为将帧广播到所有 Modbus 从站预<br>留。广播仅支持 Modbus 功能代码05、<br>06、15和16。 |
| MODE    | IN | USInt    | 0     | 模式选择: 指定请求类型(读取、写入或<br>诊断)。                                                                                                    |

| DATA_ADDR | IN     | UDInt   | 0 | 从站中的起始地址: 指定在 Modbus 从站中访问的数据的起始地址。 |
|-----------|--------|---------|---|-------------------------------------|
| DATA_LEN  | IN     | UInt    | 0 | 数据长度: 指定此指令将访问的位或字的<br>个数。          |
| DATA_PTR  | IN/OUT | Variant |   | 数据指针: 指向要进行数据写入或数据读<br>取的标记或数据块地址。  |

由于 Modbus 指令读取或写入的数据区必须为指针寻址,所以必须是有绝对地址 的区域方可访问,而 S7-1500 创建的 DB 块缺省为优化的 DB 块,变量没有绝对 地址,无法直接使用。本例中我们创建 DB 块,并在该 DB 块内创建一个名为" M\_Data"的数组,类型为 WORD,长度为 100,即创建了 100 个字的存储空间 。然后在该 DB 块点右键,在属性中将"优化的块访问"前的勾去掉,重新编译 该 DB 块,该 DB 块就会生成,可以看到每个变量都有偏移地址了,如下图 13。

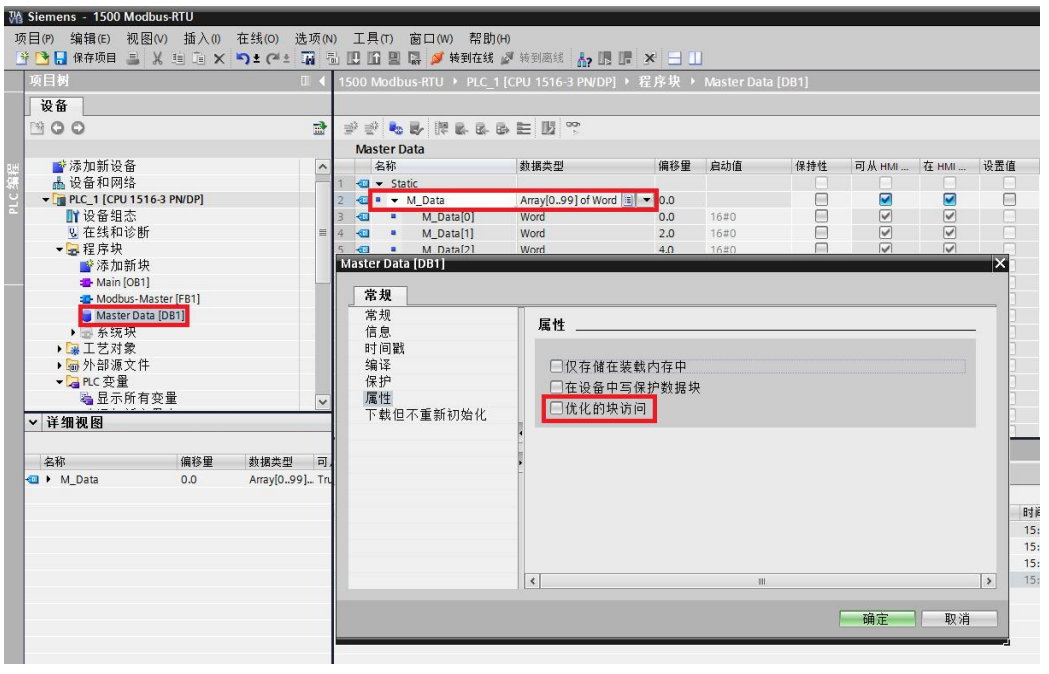

图 13 创建一个标准 DB 块

根据下表 6 所示的 Modbus 功能码,本实例需要 Modbus 主站读取 Modbus 从站保持寄存器从起始地址开始的 10 个字的内容到创建的" Master\_Data"中,即 Modbus 功能码 03 的功能:

表 6. Modbus 功能码的选择

| MOD<br>E                       | DATA_/        | ADDF<br>is 地 | <b>२</b><br>址)              | DAT/<br>(数携      | A_LE<br>张度      | N<br>)                 | Modbus 功能代<br>码 | 运行和数据                                              |                     |                                 |  |  |  |
|--------------------------------|---------------|--------------|-----------------------------|------------------|-----------------|------------------------|-----------------|----------------------------------------------------|---------------------|---------------------------------|--|--|--|
| 0                              |               |              |                             | 每个               | 请求的             | 的位数                    | 01              | 读取输出位:                                             |                     |                                 |  |  |  |
|                                | 1             | 到            | 9999                        | 1                | 到               | 2000/1992 1            | 1               | 0                                                  | 到                   | 9998                            |  |  |  |
| 0                              |               | 61 - C       |                             | 每个               | 请求的             | 的位数                    | 02              | 读取输入位:                                             |                     |                                 |  |  |  |
|                                | 10001         | 到            | 19999                       | 1                | 1 到 2000/1992 1 |                        |                 | 0 到 99                                             |                     |                                 |  |  |  |
| 0                              |               |              |                             | 每个               | 请求的             | 的字数                    | 03              | 读取保持寄存器:                                           |                     |                                 |  |  |  |
|                                | 40001         | 到            | 49999                       | 1                | 到               | 125/124 1              |                 | 0                                                  | 到                   | 9998                            |  |  |  |
|                                | 40000         | 到            | 465535                      | 1                | 到               | 125/124 1              |                 | 0                                                  | 到                   | 65534                           |  |  |  |
| 0                              |               |              |                             | 每个               | 请求的             |                        | 04              | 读取输入字:                                             | 读取输入字:              |                                 |  |  |  |
|                                | 30001 到 39    |              | 30001 到 39999 1 到 125/124 1 |                  |                 |                        |                 | 0                                                  | 到                   | 9998                            |  |  |  |
| 1                              |               |              | 每个                          | 请求自              |                 | 05                     | 写入一个输出位:        | 1                                                  |                     |                                 |  |  |  |
|                                | 1 到 9999      |              |                             | 1                |                 |                        |                 | 0                                                  | 到                   | 9998                            |  |  |  |
| 1                              |               |              |                             | 每个               | 请求              | <br>1 个字               | 06              | 写入一个保持寄送                                           | 存器。                 |                                 |  |  |  |
|                                | 40001         | 到            | 49999                       | 1                | 11-14           |                        |                 | 0                                                  | 到                   | 9998                            |  |  |  |
|                                | 40000         | 到            | 465535                      | 1                |                 |                        |                 | 0                                                  | 到                   | 65524                           |  |  |  |
| 1                              | <u></u>       |              |                             | 伝入               | 法式的             | 如你粉                    | 15              | (定) 2 个给电台。                                        | _                   |                                 |  |  |  |
| <u></u>                        | 1             | ठा           | 0000                        | т <del>т</del> Г | 찌               | 1000/1000 1            | 15              | 与八多 一 棚山也:                                         | ठा                  | 0008                            |  |  |  |
|                                | - 1           | 1 到 99       |                             | פפפפ   ני≆ן ד    |                 | 2 到 1968/1960 '        |                 |                                                    | 16                  | □ 1 9998<br>(三) 2 ∧ (には安方県)     |  |  |  |
| 1                              |               | 74           |                             | 母个               | <b>府水日</b>      | Ŋ子数<br>┃               | 16              | 与八多个保持奇                                            | 子裔:                 |                                 |  |  |  |
|                                | 40001         | 到            | 49999                       | 2                | 到               | 123/122                |                 | 0                                                  | 到                   | 9998                            |  |  |  |
|                                | 40000         | 到            | 465534                      | 2                | 到               | 123/122 1              |                 | 0                                                  | 到                   | 65534                           |  |  |  |
| 2 <sup>2</sup>                 |               |              |                             | 每个               | 请求的             | 的位数                    | 15              | 写入一个或多个!                                           | 写入一个或多个输出位:         |                                 |  |  |  |
|                                | 1             | 到            | 9999                        | 2                | 到               | 1968/1960 <sup>1</sup> |                 | 0                                                  | 到                   | 9998                            |  |  |  |
| 2 <sup>2</sup>                 |               |              |                             | 每个               | 请求的             | 的字数                    | 16              | 写入一个或多个                                            | 保持                  | 寄存器:                            |  |  |  |
|                                | 40001         | 到            | 49999                       | 1                | 到               | 123                    | 1               | 0                                                  | 到                   | 9998                            |  |  |  |
|                                | 40000<br>1    | 到            | 465535                      | 1                | 到               | 122 1                  | ]               | 0                                                  | 到                   | 65534                           |  |  |  |
| 11                             | 此功能料<br>和 DAT | ∟<br>各_LE    | A Modbus_<br>N 操作数。         | Maste            | n 的 I           | DATA_ADDR              | 11              | 读取从站通信的料<br>数器。状态字表<br>不忙,0xFFF-<br>数器随着帧的每沿<br>增。 | 大态与示"<br>忙)<br>次成功  | P和事件计<br>忙"(0-<br>。事件计<br>边处理而递 |  |  |  |
| 80                             |               |              |                             | 每个               | 请求              | 1 个字                   | 08              | 使用数据诊断代码<br>从站状态(回送测<br>请求的回应)                     | 马 <b>0x</b><br>则试 · | 0000 检查<br>· 从站返回               |  |  |  |
|                                | -             |              |                             | 1                |                 |                        | 1               | -                                                  |                     |                                 |  |  |  |
| 81                             |               |              |                             | 每个               | 请求              | 1 个字                   | 08              | 利用数据诊断代码设置从站事件计算                                   | 马Ox<br>数器           | 000A 重新                         |  |  |  |
|                                |               |              |                             | 1                |                 |                        | 1               | -                                                  |                     |                                 |  |  |  |
| 3到<br>10,<br>12到<br>79,<br>82到 | *             |              |                             | -                |                 |                        |                 | 保留                                                 |                     |                                 |  |  |  |

根据以上要求,则" Modbus\_Master" 指令应按如下赋值:

- "REQ":本实例使用 PLC 时钟信号来完成,即下图中的 M0.5;
- " MB\_ADDR": 2 //访问的从站地址;
- " MODE": 0; //与" DATA\_ADDR" 参数一起决定 Modbus 功能码为 03
- " DATA\_ADDR" :40001 //Modbus 地址
- " DATA\_LEN": 10 //数据长度为 10 个字

"DATA\_PTR": 该参数可以通过拖拽的方式,将创建的标准 DB内的变量"M\_Data"拖拽到"DATA\_PTR"处,拖拽路径如下图 14。

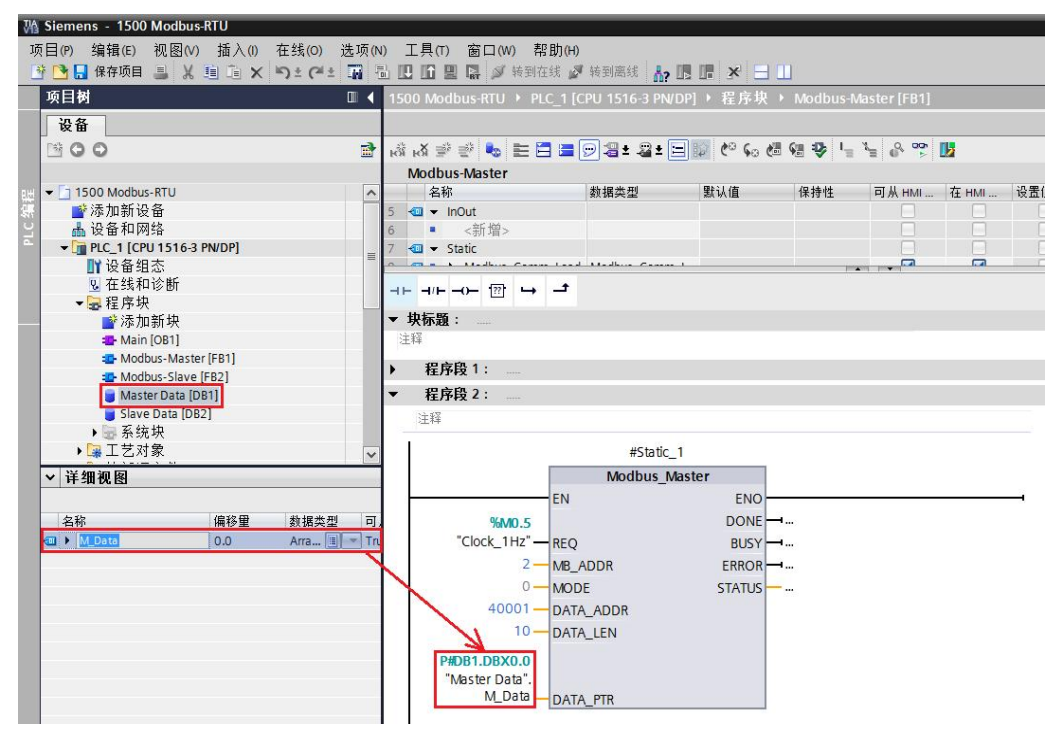

图 14 为" Modbus\_Master" 指令进行参数赋值

接下来,编写 Modbus\_RTU 从站程序,参照主站的程序,添加一个新 FB 2"Modbus-Slave",在该 FB 中以多重背景方式调用"Modbus\_Comm\_Load" 指令,同样为该指令选择 ET 200SP 的硬件地址,其它通信参数如波特率、奇偶 校验等与主站的"Modbus\_Comm\_Load" 指令相同,如下图 15。

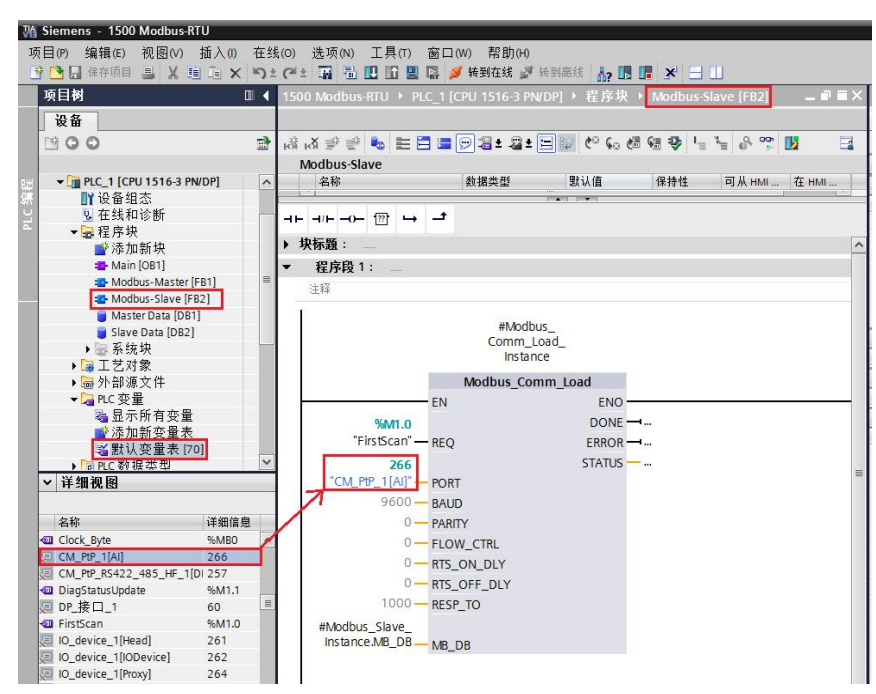

图 15 在从站 FB 中调用" Modbus\_Comm\_Load" 指令

使用定义主站端口的工作模式相同的方法,将从站点对点模块的工作模式定义为 RS485,所以需要将"Modbus\_Comm\_Load"背景数据中静态变量的"MODE"参数赋值为 4,如下图 16。

| 요 말' 말' 🤹 🖿 🖻 🚍 🕎 🍓<br>Aodbus-Slave                                                                                                    | ± ≥ ≝ ≣ 🔛 🕫 😡                                                                                  | o (el v≝ 🛠 '            | а <u>а</u> (6, 5) [ | 10    |                                                                                                    |     |                                            |
|----------------------------------------------------------------------------------------------------|------------------------------------------------------------------------------------------------|-------------------------|---------------------|-------|----------------------------------------------------------------------------------------------------|-----|--------------------------------------------|
| 名称                                                                                                    | 数据类型                                                                                           | 默认值                     | 保持性                 | 可从HMI | 在 HMI                                                                                                    | 设置值 | 注释                                         |
| 🗉 = 🔽 Modbus_Comm_Load_Instan                                                                                                    | ce Modbus_Comm_Lo                                                                              | ad                      |                     |       |                                                                                                    |     |                                            |
| 🗉 🔹 🕨 Input                                                                                                    |                                                                                                |                         |                     |       |                                                                                                    |     |                                            |
| 🖬 🔹 🕨 Output                                                                                                    |                                                                                                |                         |                     |       |                                                                                                    |     |                                            |
| InOut                                                                                                    |                                                                                                |                         |                     |       |                                                                                                    |     |                                            |
| Static                                                                                                    |                                                                                                |                         |                     |       |                                                                                                    |     |                                            |
| ICHAR_GAP                                                                                                    | Word                                                                                           | 16#0                    | 未保留                 | ¥     | <ul> <li>Image: A start of the start of the start of</li></ul> |     | Inter-character gap                        |
| RETRIES                                                                                                    | Word                                                                                           | 16#0                    | 未保留                 |       | <ul> <li>Image: A start of the start of the start of</li></ul> |     | Number of retries in case of a timeout     |
| MODE                                                                                                    | USInt                                                                                          | 1 4                     | 未保留 💌               |       |                                                                                                    |     | Duplex operation mode                      |
| LINE_PRE                                                                                                    | USInt                                                                                          | 16#00                   | 未保留                 |       |                                                                                                    |     | Presetting of the receive line             |
| BRK_DET                                                                                                    | USInt                                                                                          | 16#00                   | 未保留                 |       |                                                                                                    |     | RS232 BREAK Handling                       |
| EN_DIAG_ALARM                                                                                                    | Bool                                                                                           | false                   | 未保留                 |       |                                                                                                    |     | Enable diagnostic alarm generation         |
| EN_SUPPLY_VOLT                                                                                                    | Bool                                                                                           | false                   | 未保留                 |       |                                                                                                    |     | Enable supply voltage diagnostic           |
| b_e_REQ                                                                                                    | Bool                                                                                           | FALSE                   | 未保留                 |       |                                                                                                    |     | Edge flag for REQ                          |
| y_state                                                                                                    | SInt                                                                                           | 16#00                   | 禾保留                 |       |                                                                                                    |     | State of instruction                       |
| Send_Config                                                                                                    | Send_Config                                                                                    |                         |                     | ¥     | Image: A start of the start of the start          |     | Local instance of the instruction Send_C.  |
| Receive_Config                                                                                                    | Receive_Config                                                                                 |                         |                     | ¥     | 4                                                                                                    |     | Local instance of the instruction Receive. |
| 程序段1:                                                                                                    |                                                                                                |                         |                     |       |                                                                                                    |     |                                            |
| 1+ 52                                                                                                    |                                                                                                |                         |                     |       |                                                                                                    |     |                                            |
| Para ( )                                                                                                    |                                                                                                |                         |                     |       |                                                                                                    |     |                                            |
| (<br>Modl                                                                                                    | #Modbus_<br>lomm_Load_<br>Instance                                                             |                         |                     |       |                                                                                                    |     |                                            |
| (<br>Modi                                                                                                    | #Modbus_<br>lomm_Load_<br>Instance<br>pus_Comm_Load                                            | 0                       |                     |       | -                                                                                                    |     |                                            |
| EN Wood                                                                                                    | #Modbus_<br>Comm_Load_<br>Instance<br>Dus_Comm_Load<br>ENG                                     | 0                       |                     |       | -                                                                                                    |     |                                            |
| Modl<br>EN<br>"Ketscon" and                                                                                                    | #Modbus_<br>Comm_Load_<br>Instance<br>bus_Comm_Load<br>ENG<br>DON                              | 0<br>E                  |                     |       | -                                                                                                    |     |                                            |
| Modi<br>EN<br>"FirstScan" — REQ                                                                                                    | #Modbus_<br>.omm_Load_<br>Instance<br>pus_Comm_Load<br>ENG<br>DON<br>ERRO                      | 0<br>E<br>R             |                     |       | -                                                                                                    |     |                                            |
| *FirstScan" – REQ<br>266                                                                                                    | #Modbus_<br>Comm_Load_<br>Instance<br>Dus_Comm_Load<br>ENC<br>DON<br>ERRO<br>STATU             | 0<br>E →<br>R →<br>IS → |                     |       | -                                                                                                    |     |                                            |
| ۲۰۰۰ ۲۰۰۰ ۲۰۰۰ ۲۰۰۰ ۲۰۰۰ ۲۰۰۰ ۲۰۰۰ ۲۰۰                                                                                                    | #Modbus_<br>comm_Load_<br>instance<br>bus_Comm_Load<br>ENV<br>DON<br>ERRO<br>STATU             | 0<br>E →<br>R →<br>IS → |                     |       | -                                                                                                    |     |                                            |
| Modl<br>EN<br>"FirstScan" – REQ<br>266<br>"CM_PP_1AI] – PORT<br>9600 – BAUD                                                                                                    | #Modbus_<br>Comm_Load_<br>Instance<br>bus_Comm_Load<br>ENN<br>DON<br>ERRO<br>STATU             | 0<br>E →<br>R →<br>IS → |                     |       | -                                                                                                    |     |                                            |
| *MM.0<br>*FirstScan — REQ<br>*CM_PPP_1[AI]" — PORT<br>9600 — BAUD<br>9 = PORT                                                                                                    | #Modbus_<br>Comm_Load<br>Instance<br><b>bus_Comm_Load</b><br>ENV<br>DON<br>ERRO<br>STATU       | 0<br>E<br>R<br>IS       |                     |       | 1                                                                                                    |     |                                            |
| **************************************                                                                                                    | #Modbus_<br>Comm_Load_<br>Instance<br>bus_Comm_Load<br>ENV<br>DON<br>ERRO<br>STATU             | 0<br>E —<br>R —<br>IS — |                     |       | -                                                                                                    |     |                                            |
| Mod<br>*FirstCan <sup>+</sup> REQ<br>*CM_PUP_1[A]' - REQ<br>9600 - RAUTY<br>0 - FLOW_CTR                                                                                                    | #Modbus_<br>Comm_Load_<br>Instance<br>bus_Comm_Load<br>ENC<br>DON<br>ERRO<br>STATU             | 0<br>E →<br>R →<br>S →  |                     |       | -                                                                                                    |     |                                            |
| %Mn.0<br>*FirstScan' — REQ<br>266<br>*CM_PPE_1/A)" — PORT<br>9600 — BAUD<br>0 — PARITY<br>0 — PLOW_CTE<br>− LOW_CTE<br>0 — RTS_ON_D                                                                                                    | #Modbus_<br>Comm_Load_<br>Instance<br>bus_Comm_Load<br>ENN<br>DON<br>ERRO<br>STATU<br>L        | 0<br>E<br>R<br>IS       |                     |       | -                                                                                                    |     |                                            |
| Modi<br>EN<br>"FirstScan" – REQ<br>266<br>"CM_PIP_1[A]" – PORT<br>9600 – BAUD<br>0 – FAUY<br>0 – FLOW_CTR<br>0 – RTS OFE 1<br>0 – RTS OFE 1                                                                                                    | #Modbus_<br>Comm_Load_<br>Instance<br>BNG<br>DON<br>ERRO<br>STATU                              | 0<br>E —<br>R —<br>IS — |                     |       | Т                                                                                                    |     |                                            |
| %M1.0         EN           "FirstScan" — REQ         266           "CM_PP_1[A]" — PORT         9600 — BAUD           0 — PARITY         0 — FLOW_CTR           0 — RTS_ON_D         0 — RTS_OFF_I           0 — RTS_OFF_I         1000 — BFSFD | #Modbus_<br>Comm_Load_<br>Instance<br>bus_Comm_Load<br>ENN<br>DON<br>ERRO<br>STATU<br>LY<br>LY | 0<br>E →<br>R →<br>IS → |                     |       | -                                                                                                    |     |                                            |

图 16 定义 Modbus-RTU 从站端口工作模式为 RS485

然后,以多重背景的方式调用从站指令"Modbus\_Slave"指令,并设置 Modbus 从站地址为 2,并为从站创建一个标准的 DB 块"Slave Data",长度 根据实际情况定,本例中在"Slave Data"中创建了一个长度为 200 字的数组 ,并将该变量以拖拽的形式(也可以通过指针 P#的方式),将该变量填在 "Modbus\_Slave"的"MB\_HOLD\_REG"参数处,如下图 17。

| ví  | Siemens - 1500 Modbus-RIU                           |        |                     |                  |             |            |      |                          | <u> </u>  |                                   |
|-----|-----------------------------------------------------|--------|---------------------|------------------|-------------|------------|------|--------------------------|-----------|-----------------------------------|
| I   | 页目(P) 编辑(E) 视图(V) 插入(1) 石                           | 主线(O)  | 选项(N) 工具(T) 窗       | iロ(W) 帮助(H)      |             |            |      |                          |           |                                   |
| I   | 🛉 🎦 🖬 保存项目 🔳 🐰 🗐 🗎 🗙 🛎                              | ) ± (* | * 🖬 🖥 🛄 🛍 関 🛤       | . 💋 转到在线 🖉 转到    | 高线 🔓 🖪 📕    | × 🗄 🛄      |      |                          |           |                                   |
|     | 项目树                                                 |        | U • PLC_1 [CPU 1516 | i-3 PN/DP] > 程序块 | Modbus-Slav | /e [FB2] 🗕 |      | 指令                       |           |                                   |
|     | 设备                                                  |        |                     |                  |             |            |      | 选件                       |           |                                   |
|     | 1900                                                | 7      | 🖓 🖓 🖻 🔮 💺 🖿         | 🖻 🚍 💬 🖀 ± 🖴 ± [  | = 🦻 🧐 🖕 ở   | 8 49 L- I  | •    |                          |           |                                   |
|     |                                                     |        | Modbus-Slave        |                  |             |            |      | > 收藏夹                    |           |                                   |
| 민반  | ▼ ☐ PLC_1 [CPU 1516-3 PN/DP]                        | ^      | 名称                  | 数据类型             | 默认值         | 保持性        | 可从   | > 基本指令                   |           |                                   |
| 섊   | ₩ 设备组态                                              |        |                     |                  | τ           |            | 1240 | ✓ 扩展指令                   |           |                                   |
| PLC | Q 在线和诊断                                             |        | ⊣⊢ ⊣/⊢ →/// →       | <b>_</b>         |             |            |      | 名称                       | 描述        | 版本                                |
|     | ▼ 雪 柱序 状                                            |        | ▶ 块标题:              |                  |             |            |      | ▼ 工艺                     |           |                                   |
|     | Main [OB1]                                          |        | ▶ 程序段 1:            |                  |             |            |      | 名称                       | 描述        | 版本                                |
|     | Modbus-Master [FB1]                                 | =      | ▼ 程度限 2 ·           |                  |             |            | _    | ✔ 通信                     |           |                                   |
|     | Modbus-Slave [FB2]                                  |        | 1177PX              |                  |             |            | -    | 名称                       | 描述        | 版本                                |
|     | Master Data [DB1]                                   |        | 21.14               |                  |             |            |      | ▶ 🛄 57 通信                |           | V1.2                              |
|     | ● Slave Data [Db2]                                  |        |                     | #Modbus_S        | lave_       |            |      | ▶ □ 开放式用户通信              |           | <u>V3.1</u>                       |
|     | ▶ 및 工艺对象                                            |        |                     | Instanc          | :e          |            |      | ▶ 🛄 WEB 服穷器<br>  ➡ 🛅 甘 ⑾ |           |                                   |
|     | ▶ 圖 外部源文件                                           |        |                     | Modbus           | Slave       |            |      | MODBUS TCP               |           | V3.1                              |
|     | ▼ C g B C g B C c c c c c c c c c c c c c c c c c c |        |                     | EN               | ENO         |            |      | ▼ 🗀 通信处理器                |           |                                   |
|     | ◎ 显示所有受重<br>● 活加新充品表                                |        | 2.                  | MB_ADDR          | NDR         | - <b>1</b> |      | PtP Communication        |           | <u>V2.1</u>                       |
|     | ■ / / / / / / / / / / / / / / / / / / /             |        | PHDP2 DPV0.0        |                  | DR          |            |      | ▶ Duss 诵信                |           | <u>V2.1</u>                       |
|     | ▶ PLC 数据类型                                          | ~      | "Slave Data",S      |                  | ERROR       | -i         |      | MODBUS (RTU)             | ood 细态 Ma | <u>V2.1</u> ▼<br>withour 的谜口 V2.0 |
|     | ∨ 详细视图                                              |        | Data -              | MB HOLD REG      | STATUS      |            |      | Modbus_Comm_L            | 他为 Mc     | dbus 于站进, V2.1                    |
|     |                                                     |        | 1                   |                  |             |            |      | Modbus_Slave             | 作为 Mc     | dbus 从站进. <u>V2.1</u>             |
|     | 名称 偏移 数据类型                                          |        |                     |                  |             |            |      | ▶ 🛅 ET2005 串行接口          |           | V2.6                              |
|     | S_Data 0.0 Array[099] of Word                       |        |                     |                  |             |            |      | Simatic NET CP           |           | V3.3                              |
|     |                                                     |        | ▼ 程序段3:             |                  |             |            |      |                          |           |                                   |

图 17 调用" Modbus\_Slave" 指令

然后对"Modbus\_Comm\_Load"指令的"MD\_DB"参数赋值,将" Modbus\_Comm\_Load"指令与"Modbus\_Slave"指令进行关联,即将" Modbus\_Slave"指令的背景 DB 块中静态变量"MB\_DB"赋值给" Modbus\_Comm\_Load"指令的"MD\_DB",可以通过拖拽的方式来实现,拖 拽路径如下图 18。

|        | 11 🔃 🖸 🖳 📮 🏓 转                                                                                                    | 帮助(H)<br>到在线 🖉 转到高线                          | <mark>ሐ? 🖪 🖪 </mark> 🗡        |                                   |                                                                                                    |       |     |                                         |
|--------|----------------------------------------------------------------------------------------------------|----------------------------------------------|-------------------------------|-----------------------------------|----------------------------------------------------------------------------------------------------|-------|-----|-----------------------------------------|
| 500 Mc | odbus-RTU → PLC_1 [C                                                                                                    | PU 1516-3 PN/DP] 🕨                           | 程序块▶                          | Modbus-Slave                      | [FB2]                                                                                                    |       |     |                                         |
| Кы й   | ୬ ୬ ା ⊾ ⊟ ⊑ [                                                                                                    | ፼ <b>ૄ</b> ±                                 | ¢° ⊊₀ ¢≣ ¢                    | a ⊉ I <sub>=</sub> 1 <sub>=</sub> | e 😵 🛛                                                                                                    | 2     |     |                                         |
| Mode   | bus-Slave                                                                                                    |                                              |                               |                                   |                                                                                                    |       |     |                                         |
| 名      | 4称                                                                                                    | 数据类型                                         | 默认值                           | 保持性                               | 可从HMI                                                                                                    | 在 HMI | 设置值 | 注释                                      |
| -01 =  | <ul> <li>Modbus_Slave_Instan</li> </ul>                                                                                                    | Modbus_Slave                                 |                               |                                   |                                                                                                    |       |     |                                         |
| -01    | Input                                                                                                    |                                              |                               |                                   |                                                                                                    |       |     |                                         |
| -01    | Output                                                                                                    |                                              |                               |                                   |                                                                                                    |       |     |                                         |
| -01    | InOut                                                                                                    | 1 🕞                                          | 1                             | v                                 |                                                                                                    |       |     |                                         |
| -01    | <ul> <li>Static</li> </ul>                                                                                                    | 1                                            |                               |                                   |                                                                                                    |       |     |                                         |
| -01    | MB State                                                                                                    | Word                                         | 16#0                          | 在 IDB 中                           |                                                                                                    |       |     | Internal state of the Modbus slave op   |
| -      | <ul> <li>HR_Start Offset</li> </ul>                                                                                                    | Word                                         | 16#0                          | 在 IDB 中…                          |                                                                                                    |       |     | Specifies the starting address of the M |
| -01    | <ul> <li>Extended Addr.</li> </ul>                                                                                                    | Bool                                         | false                         | 在 IDB 中…                          | <ul> <li>Image: A start of the start of the start of</li></ul> |       |     | Configures slave addressing: 1=doub     |
| -00    | Request Count                                                                                                    | Word                                         | 16#0                          | 在 IDB 中…                          |                                                                                                    |       |     | Number of all requests received by th   |
| -01    | Slave Message                                                                                                    | Word                                         | 16#0                          | 在 IDB 中                           |                                                                                                    |       |     | Number of requests received for this    |
| -      | Bad CRC Coun                                                                                                    | t Word                                       | 16#0                          | 在 IDB 中                           |                                                                                                    |       |     | Number of requests received that have   |
| -00    | Broadcast Court                                                                                                    | Word                                         | 16#0                          | 在 IDB 中                           |                                                                                                    |       |     | Number of broadcast requests receiv     |
| -01    | Exception Court                                                                                                    | Word                                         | 16#0                          | 在 IDB 中…                          |                                                                                                    |       |     | Number of Modbus specific errors that   |
| -671   | Success Count                                                                                                    | Word                                         | 0                             | 在IDB中                             |                                                                                                    |       |     | Number of successful transmission       |
|        | MR DR                                                                                                    | P2P MR RASE                                  |                               | 在IDB由                             |                                                                                                    |       |     | Modbus parameters                       |
|        | SENID PTP                                                                                                    | Sond P2P                                     |                               | Щ юю ч                            |                                                                                                    |       |     | Local instance of the instruction Sound |
|        |                                                                                                    | #Modbus_<br>Comm_Load_<br>Instance           |                               |                                   |                                                                                                    |       |     |                                         |
|        |                                                                                                    | Modbus_Comm_Lo                               | ad                            |                                   |                                                                                                    |       |     |                                         |
|        |                                                                                                    |                                              | ENO                           |                                   |                                                                                                    |       | -   |                                         |
| _      | EN                                                                                                    |                                              |                               |                                   |                                                                                                    |       |     |                                         |
| -      | %//1.0                                                                                                    |                                              | DONE                          |                                   |                                                                                                    |       |     |                                         |
|        | "FirstStan" — REO                                                                                                    |                                              |                               |                                   |                                                                                                    |       |     |                                         |
|        | EN<br>%/11.0<br>"FirstStan" — REQ                                                                                                    |                                              |                               |                                   |                                                                                                    |       |     |                                         |
|        | EN<br>%/11.0<br>"FirstStan" — REQ<br>266                                                                                                    |                                              | DONE<br>ERROR<br>STATUS       |                                   |                                                                                                    |       |     |                                         |
| 3      | EN<br><b>%/11.0</b><br>"FirstStan" — REQ<br><b>266</b><br>"CM_PtP_1 [[N]" — PORT                                                                                                    |                                              | DONE —<br>ERROR —<br>STATUS — |                                   |                                                                                                    |       |     |                                         |
| 3      | EN<br>"FirstStan" — REQ<br>266<br>"CM_PtP_1[N]" — PORT<br>9600 — BAUE                                                                                                    | ·                                            | DONE<br>ERROR<br>STATUS       |                                   |                                                                                                    |       |     |                                         |
|        | EN<br>"FirstStan" — REQ<br>266<br>"CM_PtP_1 [N]" — PORT<br>9600 — BAUD<br>0 — PART                                                                                                    | )<br>Y                                       | DONE —<br>ERROR —<br>STATUS — |                                   |                                                                                                    |       |     |                                         |
|        | EN<br><b>%/1.0</b><br>"FirstStan" — REQ<br><b>866</b><br>"CM_PtP_1[Ri]" — PORT<br>9600 — BAUE<br>0 — PART                                                                                                    | 7<br>7                                       | DONE —<br>ERROR —<br>STATUS — |                                   |                                                                                                    |       |     |                                         |
| 2      | *FirstStan" - REQ<br>*FirstStan" - REQ<br>*66<br>*CM_PtP_1[10]" - PORT<br>9600 - BAUE<br>0 - PART<br>0 - FLOV                                                                                                    | γ<br>Y_CTRL                                  | DONE —<br>ERROR —<br>STATUS — |                                   |                                                                                                    |       |     |                                         |
| 2      | *FirstStan* — REQ<br>*G66<br>*CM_PtP_1[h]* — PORT<br>9600 — BAUD<br>0 — PART<br>0 — FLOU<br>0 — FLOU                                                                                                    | r<br>)<br>YY<br>V_CTRL<br>ON_DLY             | DONE —<br>ERROR —<br>STATUS — |                                   |                                                                                                    |       |     |                                         |
| 2      | 9600 - REQ<br>1000 - PARI<br>1000 - PARI<br>1000 | TY<br>V_CTRL<br>ON_DLY<br>OFF_DLY            | DONE —<br>ERROR —<br>STATUS — |                                   |                                                                                                    |       |     |                                         |
| 2      | Р. Р                                                                                                    | Y<br>NY<br>V_CTRL<br>ON_DLY<br>OFF_DLY<br>TO | DONE —<br>ERROR —<br>STATUS — |                                   |                                                                                                    |       |     |                                         |
|        | PM1.0<br>"FirstStan" — REQ<br>166<br>"CM_PP_1(N" — POR<br>9600 — BAUL<br>0 — PARI<br>0 — FLOV<br>— RTS_<br>100 ↓ RESP                                                                                                    | ry<br>v_ctrl<br>on_dly<br>off_dly<br>_to     | DONE<br>ERROR<br>STATUS       |                                   |                                                                                                    |       |     |                                         |
| #1     | EN<br>%41.0<br>"FirstStan" — REQ<br>66<br>"CM_PIP_11AI" — PORT<br>9000 — BAUE<br>0 — PARI<br>0 — FLOS<br>0 — RESP<br>10004 — RESP<br>Modbus_Slave<br>BDB 1 = 0                                                                                                    | TY<br>V_CTRL<br>ON_DLY<br>OFF_DLY<br>_TO     | DONE<br>ERROR<br>STATUS       |                                   |                                                                                                    |       |     |                                         |

图 18 将" Modbus\_Slave" 指令和" Modbus\_Comm\_Load" 指令关联

在 OB1 中分别调用 Modbus 主站程序块和 Modbus 从站程序块,并为其分配全 局 DB 块,如下图 19。

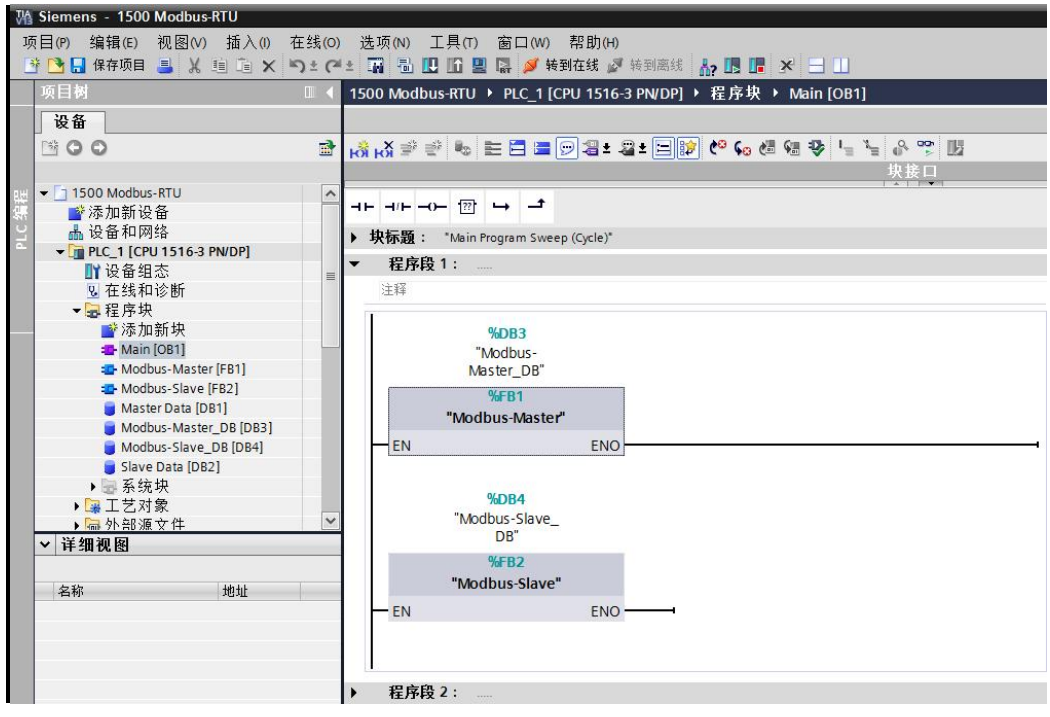

图 19 在 OB1 中分别调用主站程序和从站程序

至此,程序编写基本结束,建立 2 个变量监视表,分别用来监视 Modbus 主站数 据和 Modbus 从站数据,将该例程下载到 PLC 后,可以看到通信模块对应的收发 LED 指示灯在闪烁,表示端口正在发送/接收数据。将 DB 块"Slave Data"中的变量赋值,监视主站"Master Data"中的变量,可以看到主站已经读取到 从站的数据,如下图 20。

| 选项(        | 送(项(N) 工具(T) 窗口(W) 帮助(H)          |                |         |          |            |      |                          |            |                |         |     |   |
|------------|-----------------------------------|----------------|---------|----------|------------|------|--------------------------|------------|----------------|---------|-----|---|
| Ū          | 1516-3 PN/DP] > 监控与强制表 >          | Slave Data Mon | itor    | _ 7      | ×          | ∍.   | 1516-3 PN/DP] ▸ 监控与强     | 制表)Ma      | ster Data Moni | tor     |     | × |
|            |                                   |                | _       |          |            |      |                          |            |                |         |     |   |
|            |                                   |                |         |          |            |      | ALE E 4 4 40 00 00       |            |                |         |     | - |
| <b>N N</b> |                                   |                |         | <u>.</u> | 1411       | Be . | er 💵 🕹 71 % 27 🎬 筑       |            |                |         |     |   |
|            | 名称                                | 显示格式           | 监视值     | 修改值      | 8          | 1    | 名称                       | 地址         | 显示格式           | 监视值     | 修改值 |   |
| 1          | "Slave Data".S_Data               | 十六进制 💌         | 16#00AA | 16#00    | <b>^</b> 1 |      | "Master Data".M_Data[0]  | %DB1.DBW0  | 十六进制           | 16#00AA | 0   | ^ |
| 2          | "Slave Data".S_Data[1] %DB2.DBW2  | 十六进制           | 16#00BB | 16#00    | ≣ 2        |      | "Master Data".M_Data[1]  | %DB1.DBW2  | 十六进制           | 16#00BB |     | = |
| 3          | "Slave Data".S_Data[2] %DB2.DBW4  | 十六进制           | 16#00CC | 16#00    | 3          |      | "Master Data".M_Data[2]  | %DB1.DBW4  | 十六进制           | 16#00CC |     |   |
| 4          | "Slave Data".S_Data[3] %DB2.DBW6  | 十六进制           | 16#00DD | 16#00    | 4          |      | "Master Data".M_Data[3]  | %DB1.DBW6  | 十六进制           | 16#00DD |     |   |
| 5          | "Slave Data".S_Data[4] %DB2.DBW8  | 十六进制           | 16#00EE | 16#00EE  | 5          |      | "Master Data".M_Data[4]  | %DB1.DBW8  | 十六进制           | 16#00EE |     |   |
| 6          | "Slave Data".S_Data[5] %DB2.DBW10 | 十六进制           | 16#00FF | 16#00FF  | 6          |      | "Master Data".M_Data[5]  | %DB1.DBW10 | 十六进制           | 16#00FF |     |   |
| 7          | "Slave Data".S_Data[6] %DB2.DBW12 | 十六进制           | 16#0011 | 16#00    | 7          |      | "Master Data".M_Data[6]  | %DB1.DBW12 | 十六进制           | 16#0011 |     |   |
| 8          | "Slave Data".S_Data[7] %DB2.DBW14 | 十六进制           | 16#0022 | 16#00    | 8          |      | "Master Data".M_Data[7   | %DB1.DBW14 | 十六进制 💌         | 16#0022 |     |   |
| 9          | "Slave Data".S_Data[8] %DB2.DBW16 | 十六进制           | 16#0033 | 16#00    | 9          |      | "Master Data".M_Data[8]  | %DB1.DBW16 | 十六进制           | 16#0033 |     |   |
| 10         | "Slave Data".S_Data[9] %DB2.DBW18 | 十六进制           | 16#0044 | 16#00    | 11         | 0    | "Master Data".M_Data[9]  | %DB1.DBW18 | 十六进制           | 16#0044 |     |   |
| 11         | "Slave Data".S_Data[10 %DB2.DBW20 | 十六进制           | 16#0055 | 16#00    | 1          | 1    | "Master Data".M_Data[10] | %DB1.DBW20 | 十六进制           | 16#0055 |     |   |
| 12         | "Slave Data".S_Data[11 %DB2.DBW22 | 十六进制           | 16#0066 | 16#00    | 13         | 2    | "Master Data".M_Data[11] | %DB1.DBW22 | 十六进制           | 16#0066 |     |   |
| 13         | "Slave Data".S_Data[12 %DB2.DBW24 | 十六进制           | 16#0077 | 16#00    | 1.         | 3    | "Master Data".M_Data[12] | %DB1.DBW24 | 十六进制           | 16#0077 |     |   |
| 14         | "Slave Data".S_Data[13 %DB2.DBW26 | 十六进制           | 16#0088 | 16#00    | 1-         | 4    | "Master Data".M_Data[13] | %DB1.DBW26 | 十六进制           | 16#0088 |     |   |
| 15         | "Slave Data".S_Data[14 %DB2.DBW28 | 十六进制           | 16#0099 | 16#00    | 13         | 5    | "Master Data".M_Data[14] | %DB1.DBW28 | 十六进制           | 16#0099 |     |   |
| 16         | "Slave Data".S_Data[15 %DB2.DBW30 | 十六进制           | 16#0012 | 16#00    | 14         | 6    | "Master Data".M_Data[15] | %DB1.DBW30 | 十六进制           | 16#0012 |     |   |
| 17         | "Slave Data".S_Data[16 %DB2.DBW32 | 十六进制           | 16#0013 | 16#00    | 13         | 7    | "Master Data".M_Data[16] | %DB1.DBW32 | 十六进制           | 16#0013 |     |   |
| 18         | "Slave Data".S_Data[17 %DB2.DBW34 | 十六进制           | 16#0014 | 16#00    | 18         | 8    | "Master Data".M_Data[17] | %DB1.DBW34 | • 十六进制         | 16#0014 |     |   |
| 19         | "Slave Data".S_Data[18 %DB2.DBW36 | 十六进制           | 16#0014 | 16#00    | 19         | 9    | "Master Data".M_Data[18] | %DB1.DBW36 | - 十六进制         | 16#0014 |     |   |
| 20         | "Slave Data".S_Data[19 %DB2.DBW38 | 十六进制           | 16#0016 | 16#00    | 2          | 0    | "Master Data".M_Data[19] | %DB1.DBW38 | - 十六进制         | 16#0016 |     |   |
| 21         | "Slave Data".S_Data[2C %DB2.DBW40 | 十六进制           | 16#0017 | 16#00    | 2          | 1    | "Master Data".M_Data[20] | %DB1.DBW40 | 十六进制           | 16#0017 |     |   |
| 22         | "Slave Data".S_Data[21 %DB2.DBW42 | 十六进制           | 16#0018 | 16#00    | 2.         | 2    | "Master Data".M_Data[21] | %DB1.DBW42 | 十六进制           | 16#0018 |     |   |
| 23         | "Slave Data".S_Data[22 %DB2.DBW44 | 十六进制           | 16#0019 | 16#00    | 2          | 3    | "Master Data".M_Data[22] | %DB1.DBW44 | 十六进制           | 16#0019 |     |   |
| 24         | "Slave Data".S_Data[23 %DB2.DBW46 | 十六进制           | 16#0020 | 16#00    | 2.         | 4    | "Master Data".M_Data[23] | %DB1.DBW46 | 十六进制           | 16#0020 |     |   |
| 25         | "Slave Data".S_Data[24 %DB2.DBW48 | 十六进制           | 16#0020 | 16#00    | 2          | 5    | "Master Data".M_Data[24] | %DB1.DBW48 | 十六进制           | 16#0020 |     |   |
| 26         | "Slave Data".S_Data[25 %DB2.DBW50 | 十六进制           | 16#0020 | 16#00    | 2          | 6    | "Master Data".M_Data[25] | %DB1.DBW50 | 1 十六进制         | 16#0020 |     |   |
| 27         | "Slave Data".S_Data[26 %DB2.DBW52 | 十六进制           | 16#0020 | 16#00    | 2          | 7    | "Master Data".M_Data[26] | %DB1.DBW52 | 1 十六进制         | 16#0020 |     |   |
| 28         | "Slave Data".S_Data[27 %DB2.DBW54 | 十六进制           | 16#0020 | 16#00    | 2          | 8    | "Master Data".M_Data[27] | %DB1.DBW54 | - 十六进制         | 16#0020 |     |   |
| 29         | "Slave Data".S_Data[28 %DB2.DBW56 | 十六进制           | 16#0020 | 16#00    | 2          | 9    | "Master Data".M_Data[28] | %DB1.DBW56 | - 十六进制         | 16#0020 |     |   |
| 30         | "Slave Data".S_Data[29 %DB2.DBW58 | 十六进制           | 16#0020 | 16#00    | 3          | 0    | "Master Data".M_Data[29] | %DB1.DBW58 | - 十六进制         | 16#0020 |     |   |
| 31         | "Slave Data".S_Data[3C %DB2.DBW60 | 十六进制           | 16#0020 | 16#00    | 3          | 1    | "Master Data".M_Data[30] | %DB1.DBW60 | 1 十六进制         | 16#0020 |     |   |
| 32         | "Slave Data".S_Data[31 %DB2.DBW62 | 十六进制           | 16#0020 | 16#00    | 3.         | 2    | "Master Data".M_Data[31] | %DB1.DBW62 | 十六进制           | 16#0020 |     |   |
| 33         | "Slave Data".S_Data[32 %DB2.DBW64 | 十六进制           | 16#0020 | 16#00    | 3.         | 3    | "Master Data".M_Data[32] | %DB1.DBW64 | - 十六进制         | 16#0020 |     |   |
| 34         | "Slave Data".S_Data[33 %DB2.DBW66 | 十六进制           | 16#0020 | 16#00    | 3          | 4    | "Master Data".M_Data[33] | %DB1.DBW66 | - 十六进制         | 16#0020 |     |   |
| 35         | "Slave Data".S_Data[34 %DB2.DBW68 | 十六进制           | 16#0020 | 16#00    | 3          | 5    | "Master Data".M_Data[34] | %DB1.DBW68 | - 十六进制         | 16#0020 |     |   |
| 36         | "Slave Data".S_Data[35 %DB2.DBW70 | 十六进制           | 16#0020 | 16#00    | 3          | 6    | "Master Data".M_Data[35] | %DB1.DBW70 | 1 十六进制         | 16#0020 |     |   |
| 37         | "Slave Data".S_Data[36 %DB2.DBW72 | 十六进制           | 16#0020 | 16#00    | 3          | 7    | "Master Data".M_Data[36] | %DB1.DBW72 | 十六进制           | 16#0020 |     |   |
| 38         | "Slave Data".S_Data[37 %DB2.DBW74 | 十六进制           | 16#0020 | 16#00    | 3          | 8    | "Master Data".M_Data[37] | %DB1.DBW74 | 十六进制           | 16#0020 |     |   |
| 39         | "Slave Data".S_Data[38 %DB2.DBW76 | 十六进制           | 16#0020 | 16#00    | 3          | 9    | "Master Data".M_Data[38] | %DB1.DBW76 | - 十六进制         | 16#0020 |     |   |
| 40         | "Slave Data".S_Data[39 %DB2.DBW78 | 十六进制           | 16#0020 | 16#00    | 4          | 0    | "Master Data".M_Data[39] | %DB1.DBW78 | 十六进制           | 16#0020 |     |   |
| 41         | "Slave Data".S_Data[40 %DB2.DBW80 | 十六进制           | 16#0020 | 16#00    | 4          | 1    | "Master Data".M_Data[40] | %DB1.DBW80 | 十六进制           | 16#0020 |     |   |
| 42         | "Slave Data".S_Data[41 %DB2.DBW82 | 十六进制           | 16#0020 | 16#00    | ✓ 4.       | 2    | "Master Data".M_Data[41] | %DB1.DBW82 | 十六进制           | 16#0020 |     | * |
| <          |                                   |                |         | 3        | >          |      | ¢                        | 1111       |                |         | >   |   |

图 20 使用变量监视表测试, 主站侧已成功读取到从站数据

Modbus 其它功能码使用方法类似,请参照表 6 修改相应的变量即可,此处不再 ——举例。

也可以根据此例程,举一反三,编写 Modbus-RTU 轮询程序。

#### 注意事项

Modbus 通信,不论是主站侧还是从站侧,其收发数据区必须是可通过指针寻址的,即必须是有确切地址的数据区;而优化的 DB 块由于其内部变量没有地址,所以收发数据区均不能使用优化的 DB 块,必须使用标准 DB,否则 PLC 运行会报错。

除 Modbus 收发数据区必须使用标准的 DB 块,其它部分如程序等均可使用优化 的程序块实现。

" Modbus\_Comm\_Load" 指令的初始化信号端" REQ" 和" Modbus\_Master

"指令的发送/接收信号端"REQ"必须使用边沿信号触发,否则初始化、发送/ 接收都无法完成。

Copyright © Siemens AG Copyright year All rights reserved 6

# 7 常见错误

- ➢ 没有定义端口的工作模式。 如未定义,缺省模式为 RS232。
- ▶ 收发数据区使用了优化的 DB。 将优化的 DB 修改为绝对 DB。
- " Modbus\_Comm\_Load" 初始化未执行。
   重新执行初始化指令。
- "Modbus\_Master"指令输入接口参数"DATA\_LEN"和"DATA\_PTR"不匹配,无法实现收发。
  - "DATA\_LEN"必须小于等于"DATA\_PTR"指向的数据存储区。
- ▶ 点对点通信模块的"TX"/"RX"或"TXD"/"RXD"灯无闪烁。
  检查"Modbus\_Comm\_Load"初始化参数,确保其被正确初始化;检查" Modbus\_Master"参数和"Modbus\_Slave"指令参数,确保参数正确。

Copyright ⊚ Siemens AG Copyright year All rights reserved 8

Copyright © Siemens AG Copyright year All rights reserved

# 本例程下载地址

http://support.automation.siemens.com/CN/view/zh/105784261